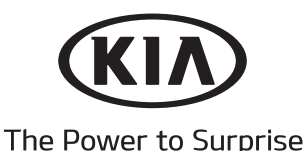

Vehicle Model: Forte Model Year: 2014 ~ Part No.: Dealer Install: A7062 ADU00 Port Install: A7062 ADUP0 Accessory: EC Mirror w/ HomeLink, & Compass Difficulty: ( B )

Note: Difficulty stated above reflects the minimum level of expertise required to install the accessory (A) Customer (B) Dealer Technician (C) Master Technician

Instructional Symbols / Definitions

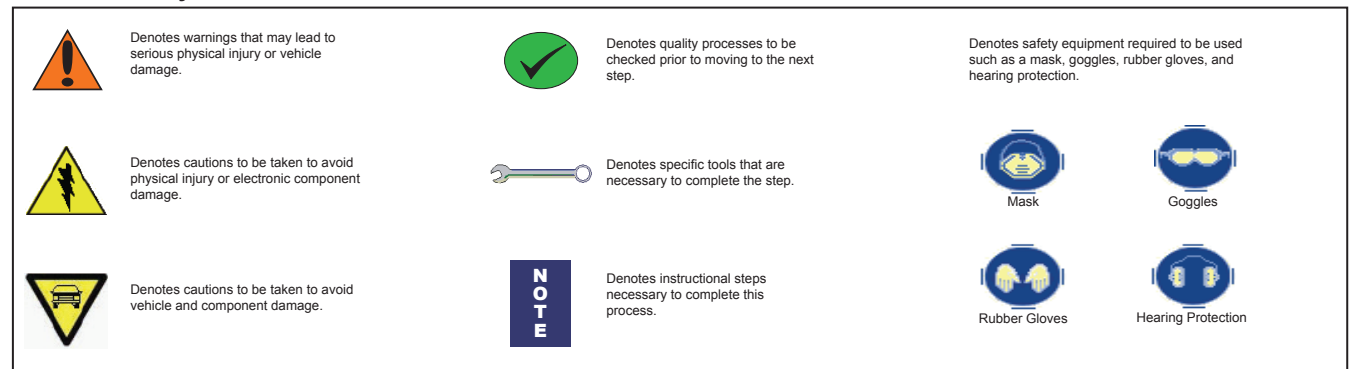

#### **Basic Required Hand Tools**

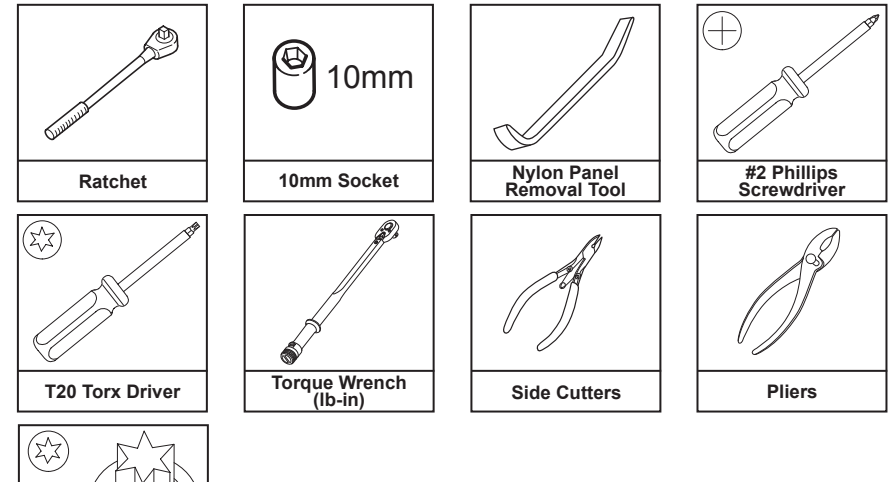

# T20 Torx Socket Note to the Installer:

Factory wire harness colors are subject to change, please use the specified Pin # in the harness connector to identify the correct wire for T-Tap installation.

Read the entire installation pamphlet prior to beginning the installation of the accessory. Ensure that the vehicle is properly protected in the area that the accessory is to be installed. To prevent vehicle damage, never place tools on top of painted surfaces, seats, dash pad, console or floor carpet / mat. Always wear appropriate safety gear including gloves and eye protection when required.

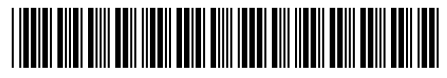

550-0575 Rev. AAA

Revision Date 11/27/2012

2

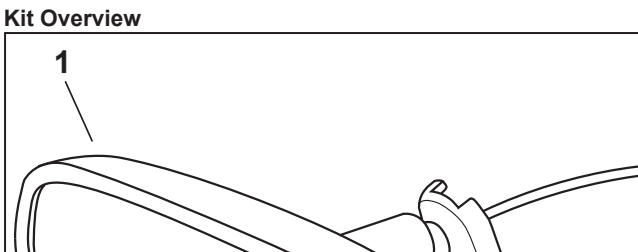

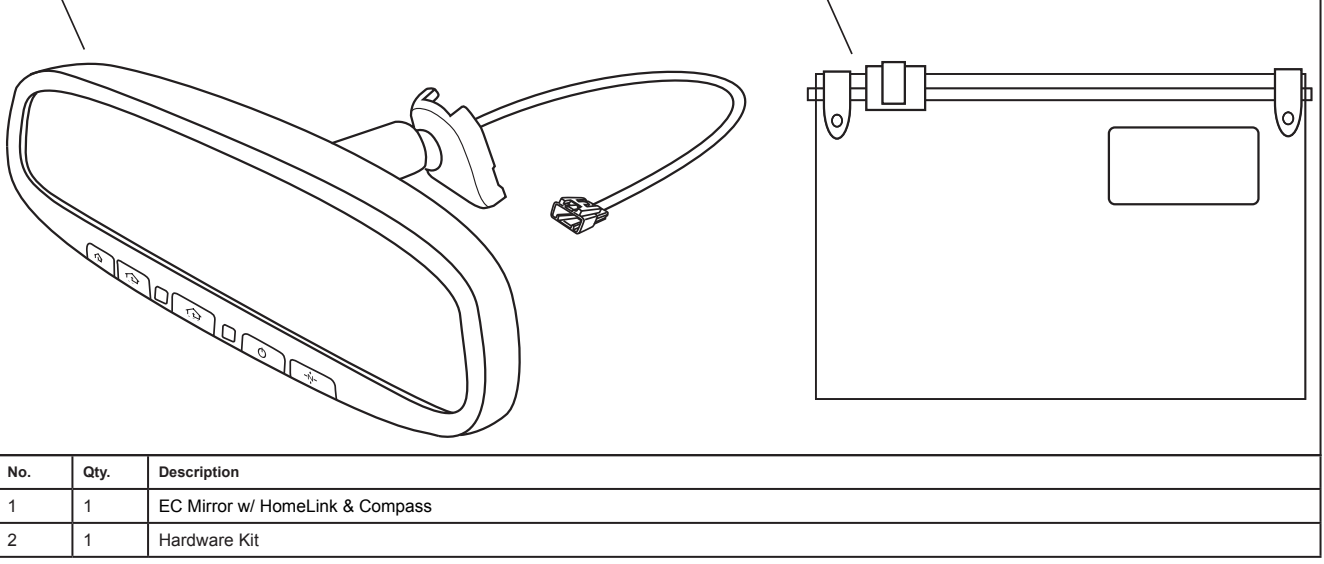

#### Hardware Kit Review

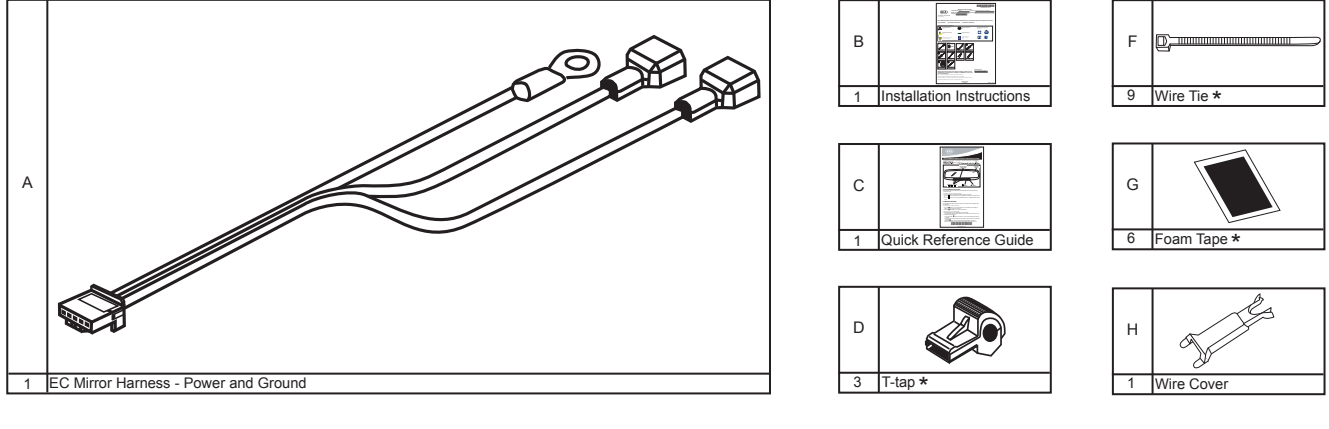

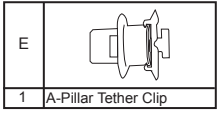

\* Extra components intentionally placed in kit as spares. Please follow directions for proper placement of each component.

| Hardware Kit Total |  |
|--------------------|--|
| 24                 |  |

# WIRE CODES

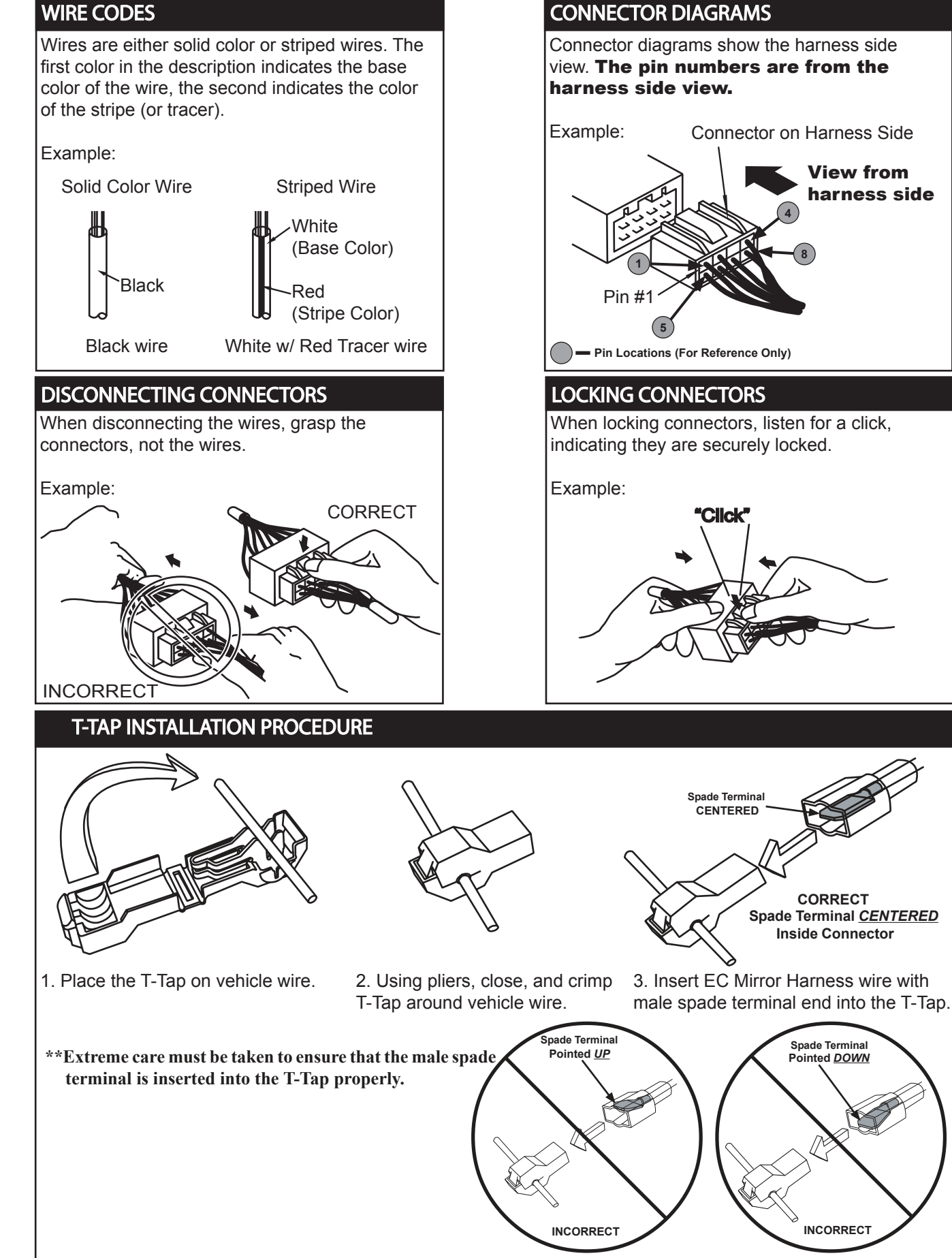

**Revision Date** 11/27/2012

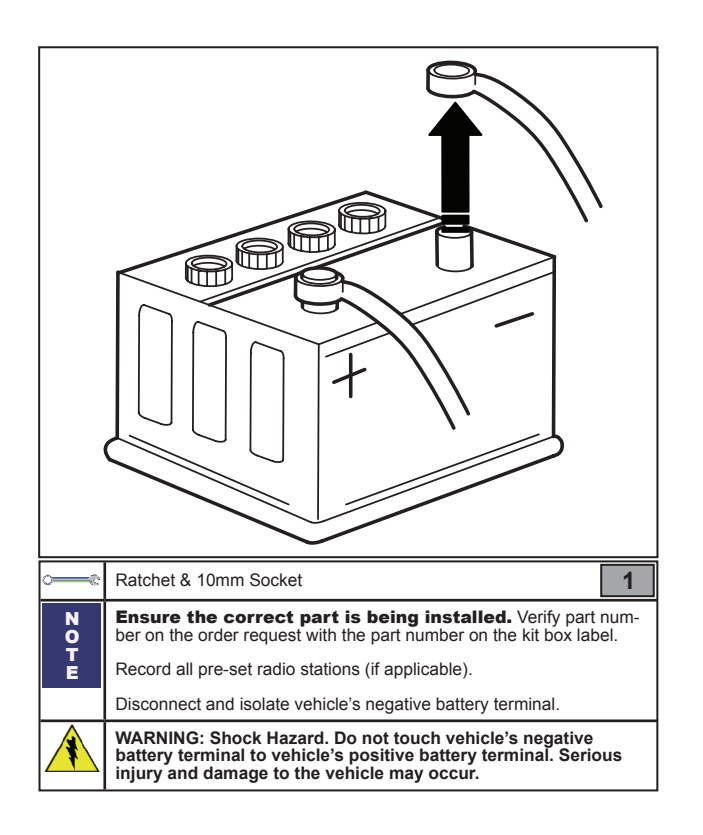

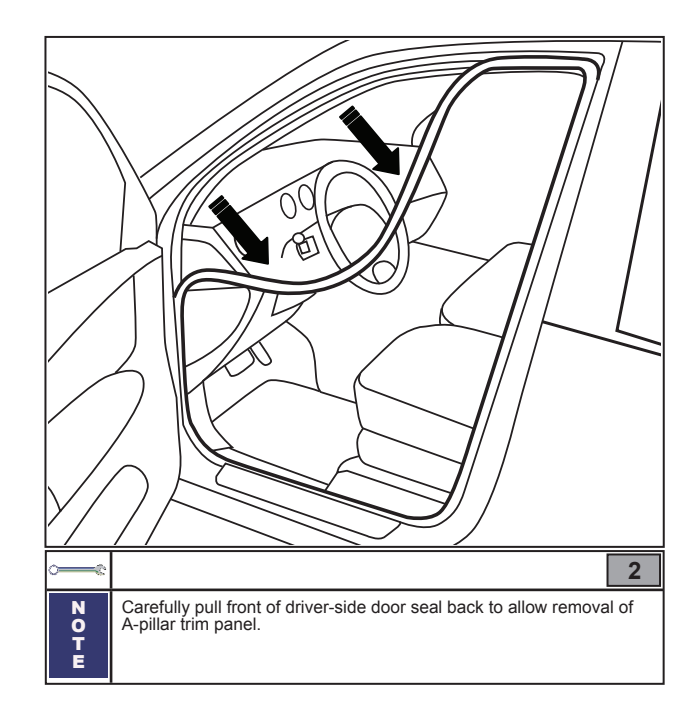

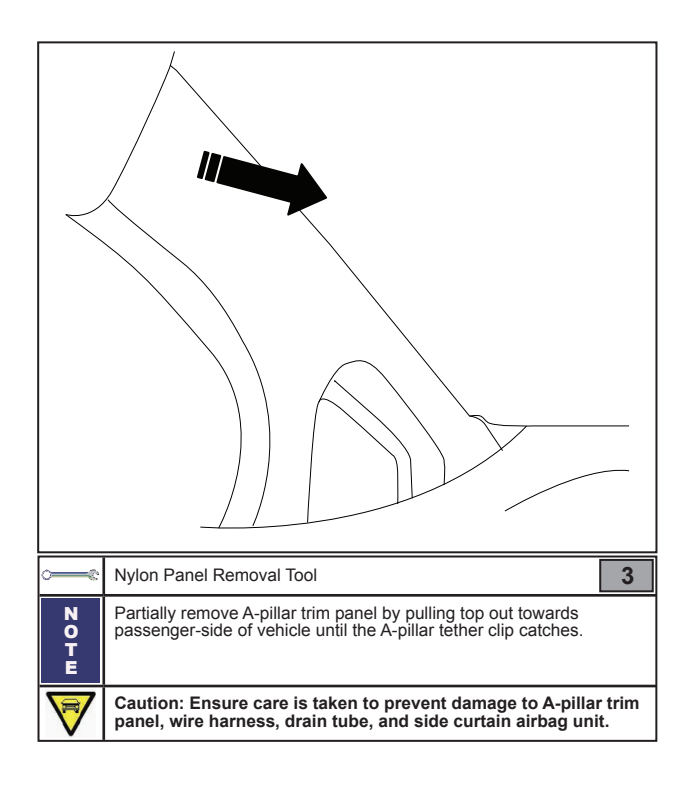

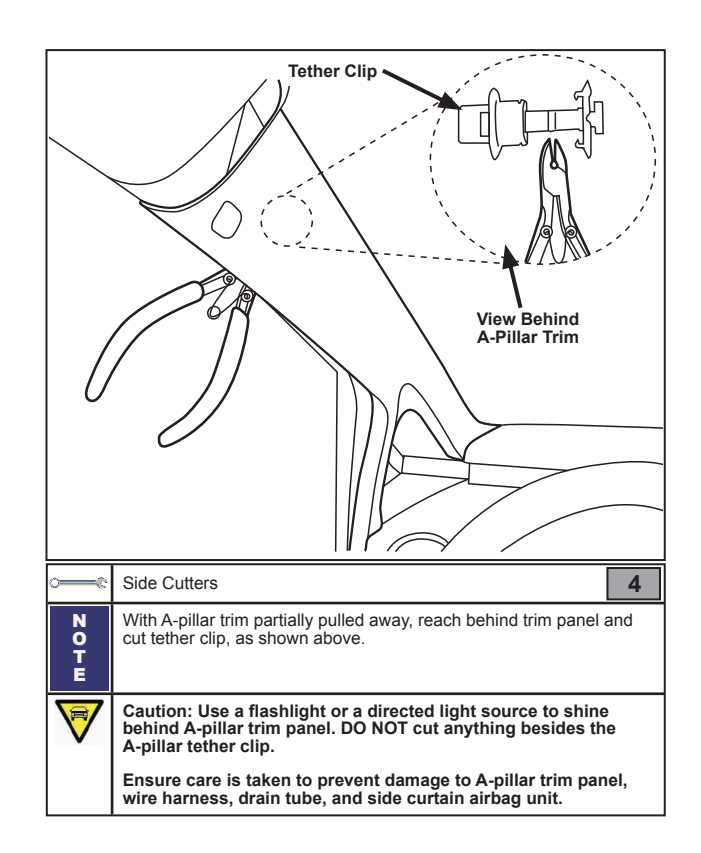

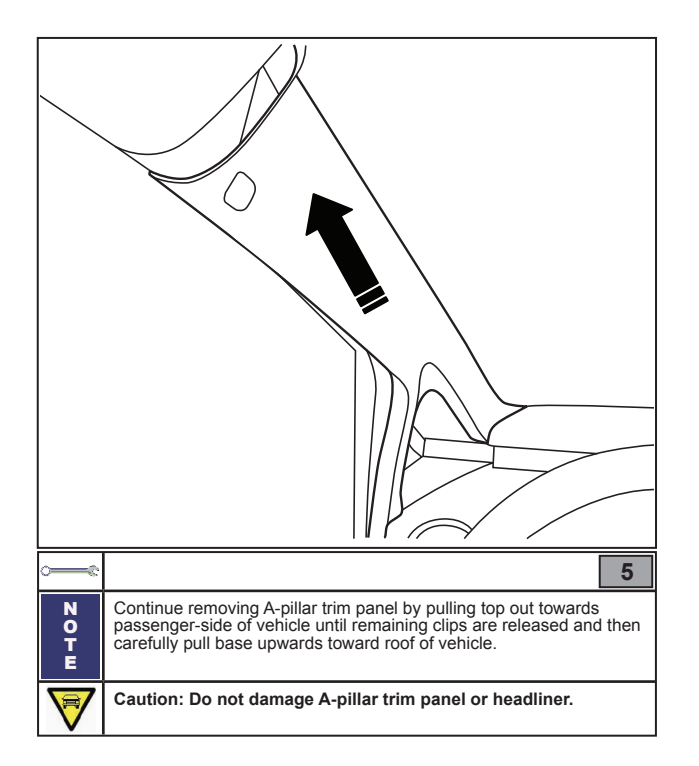

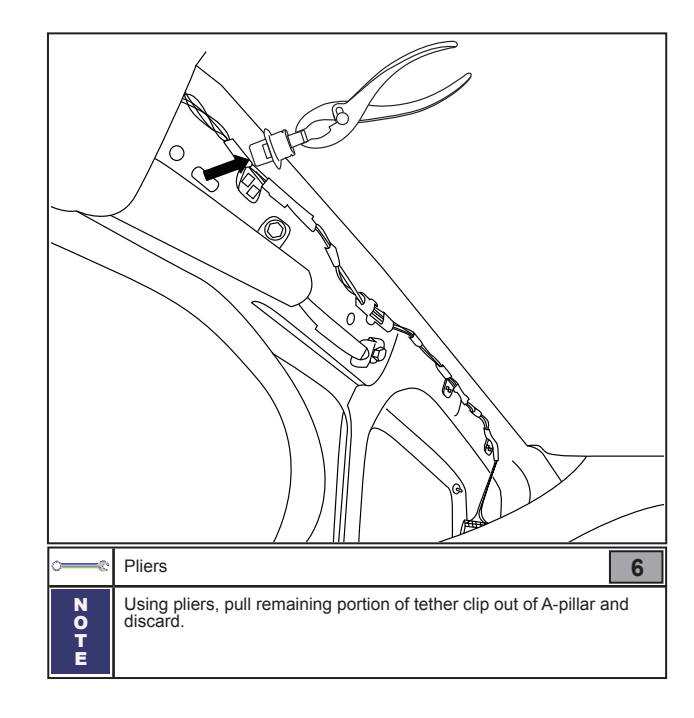

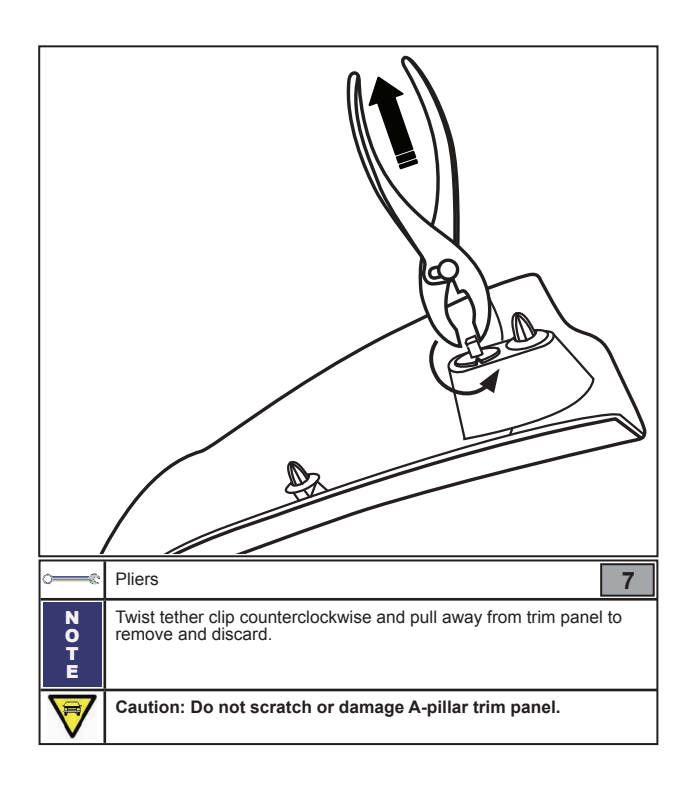

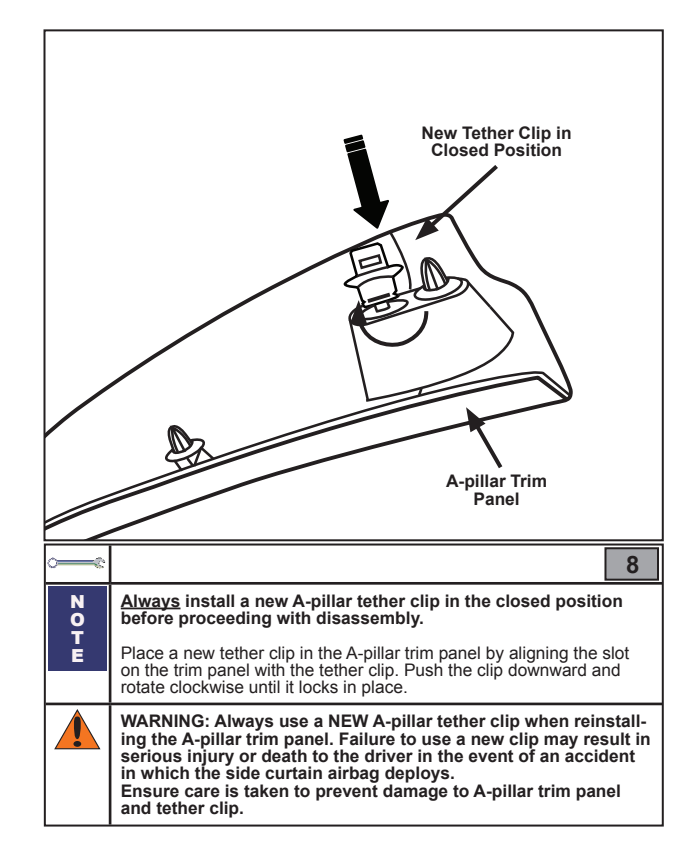

Revision Date 11/27/2012

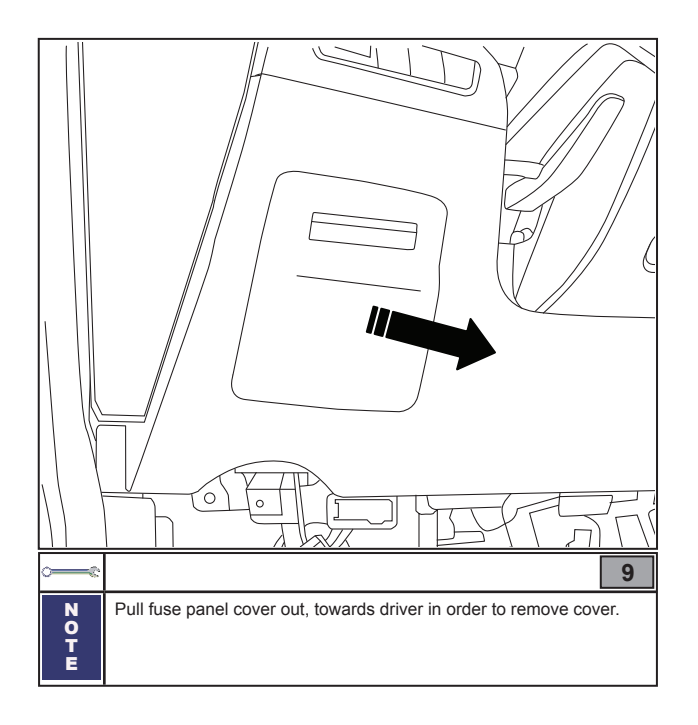

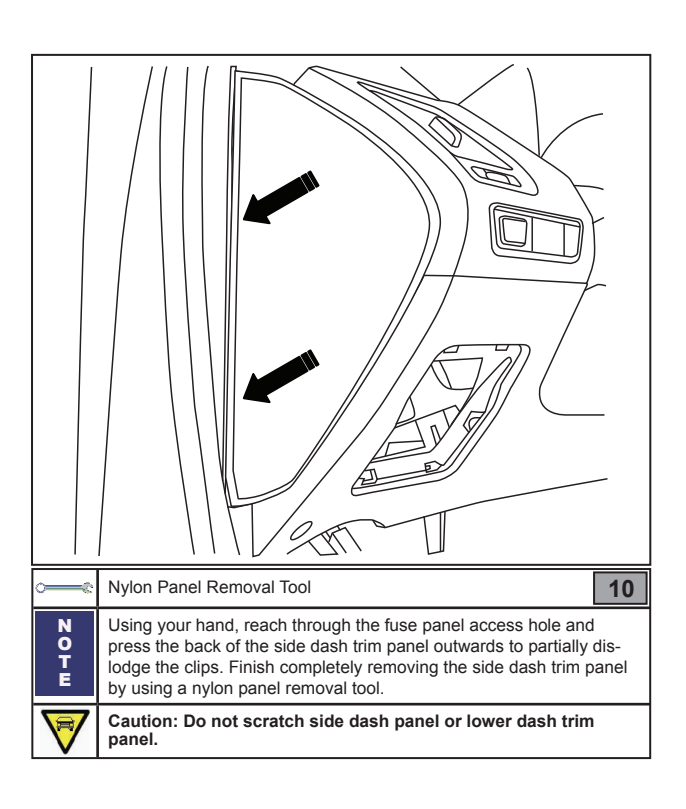

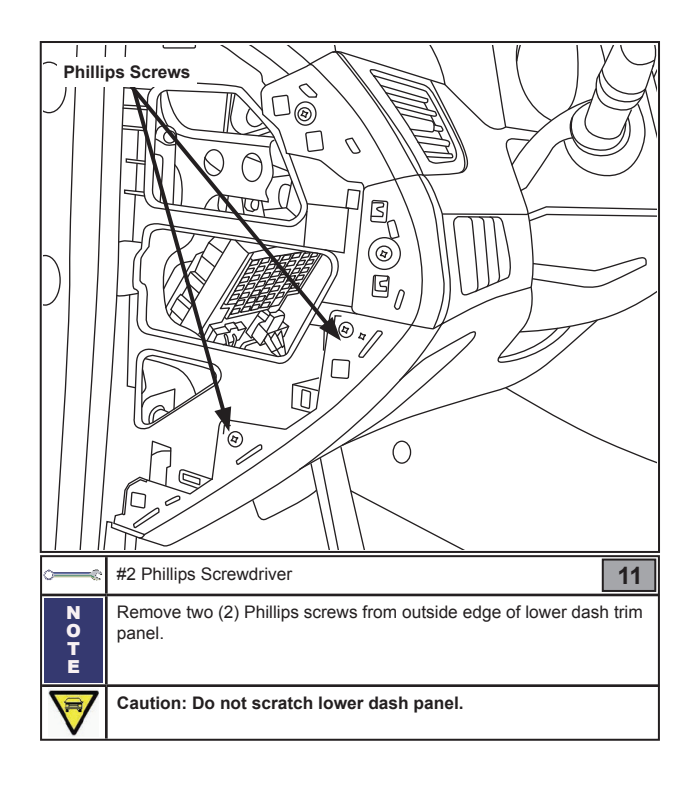

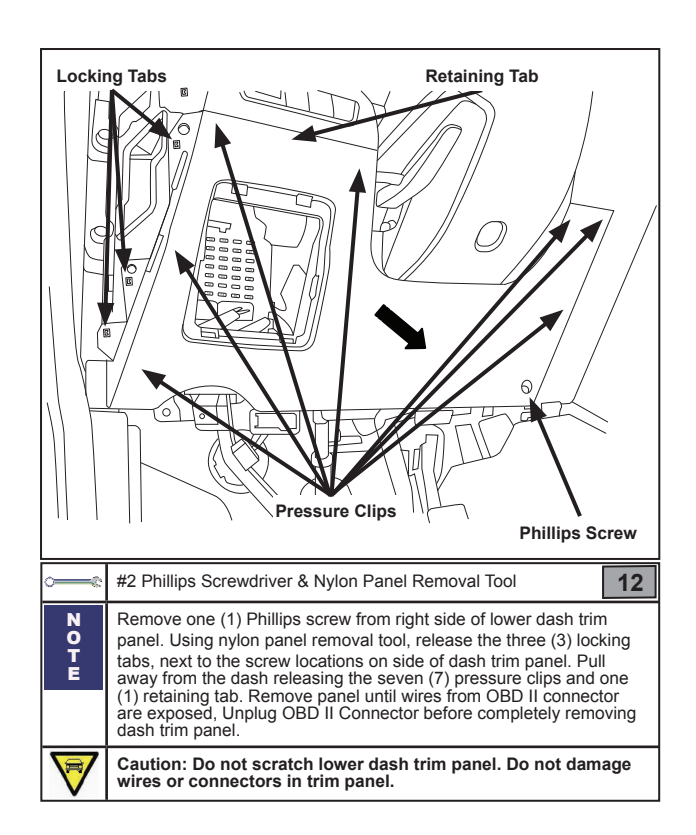

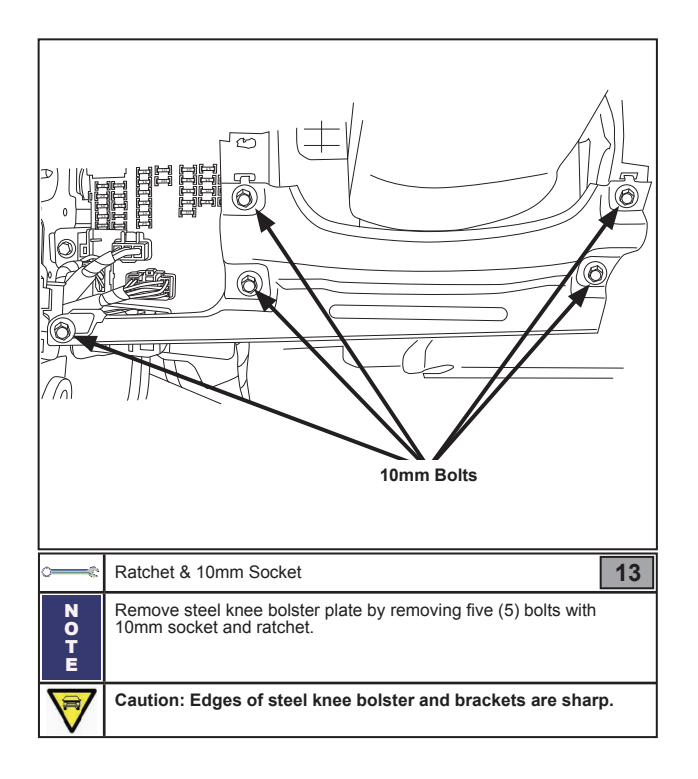

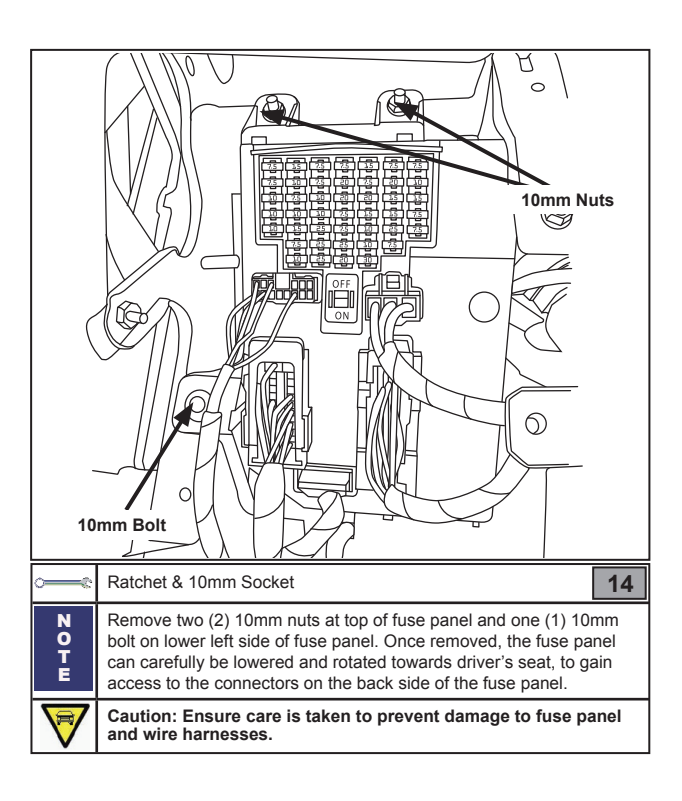

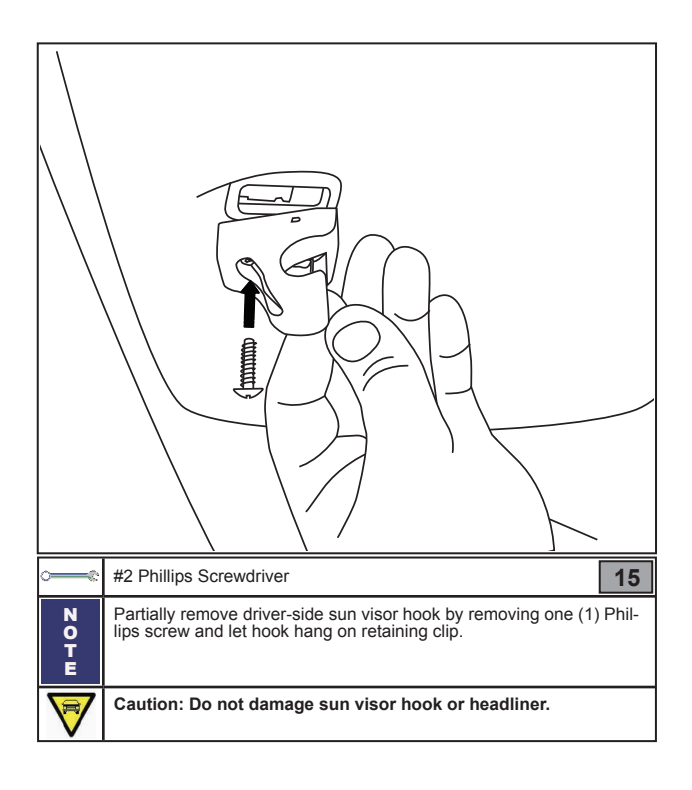

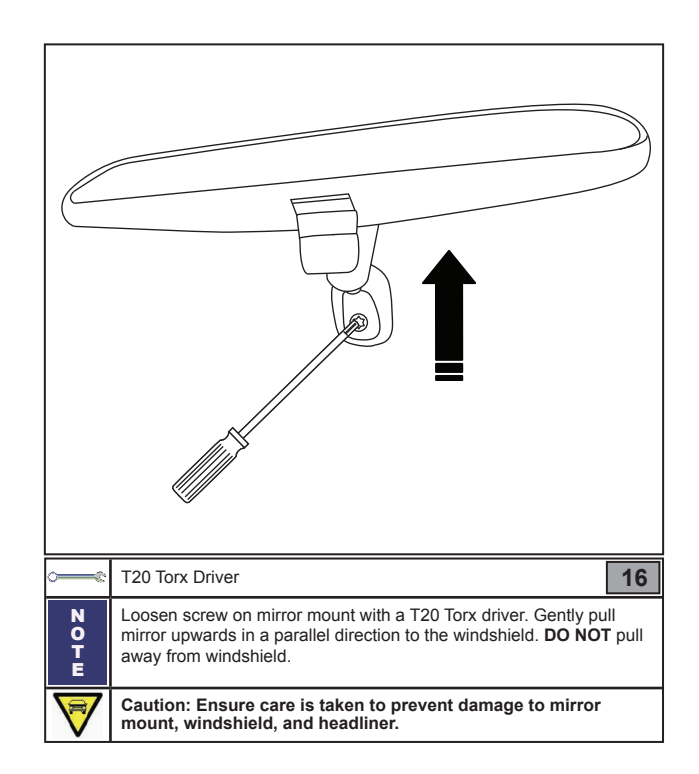

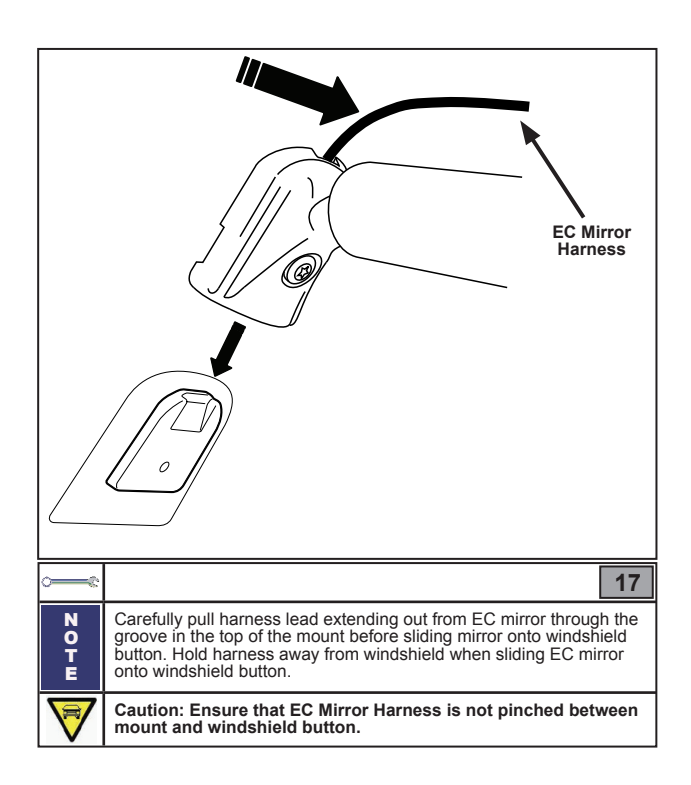

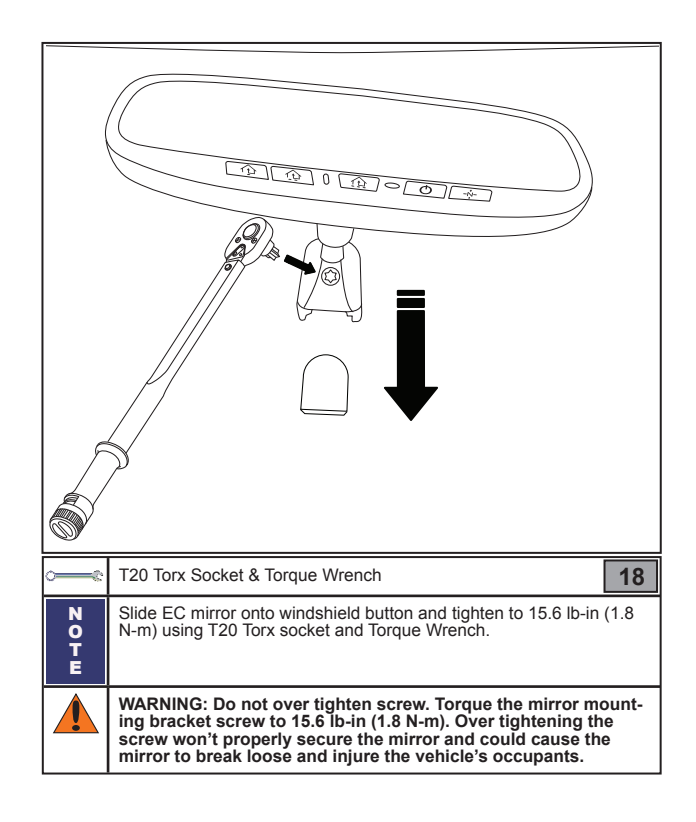

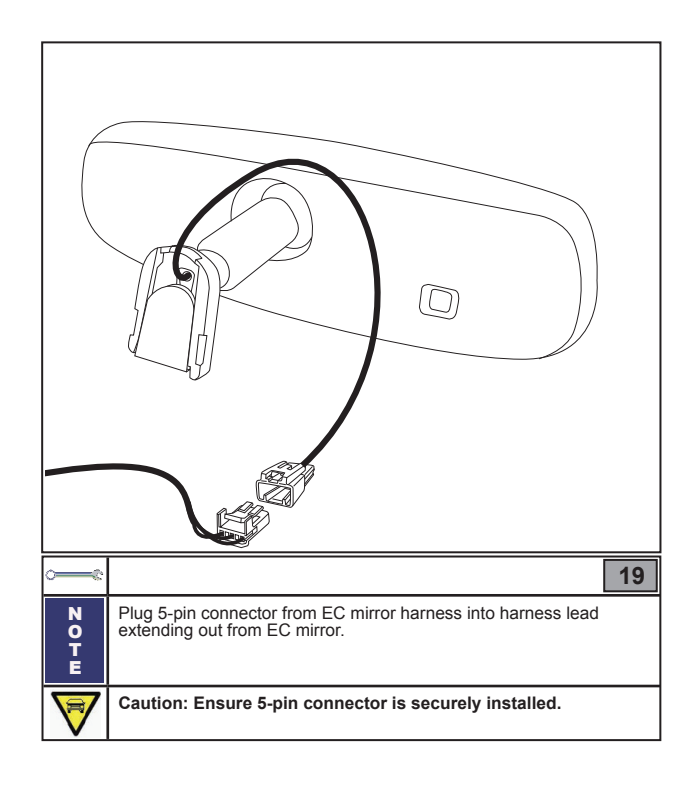

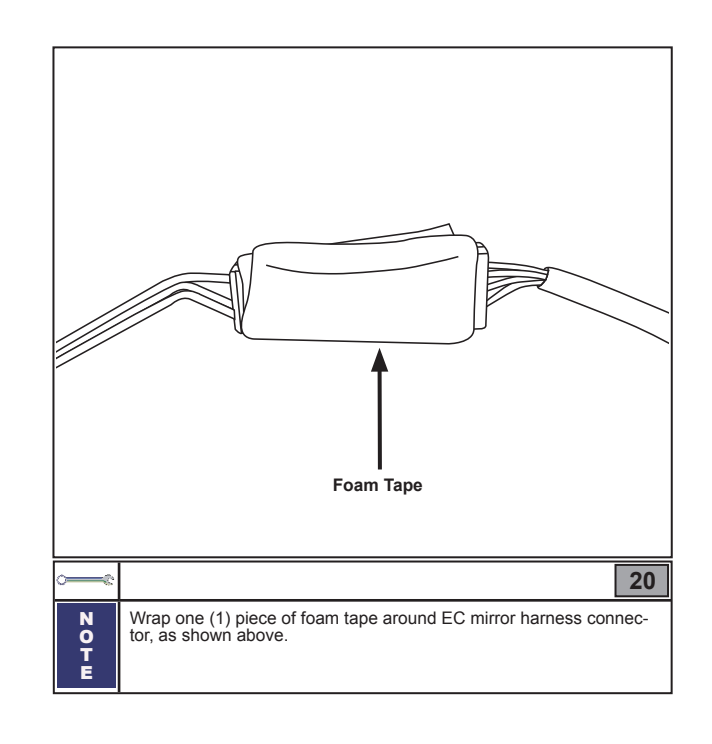

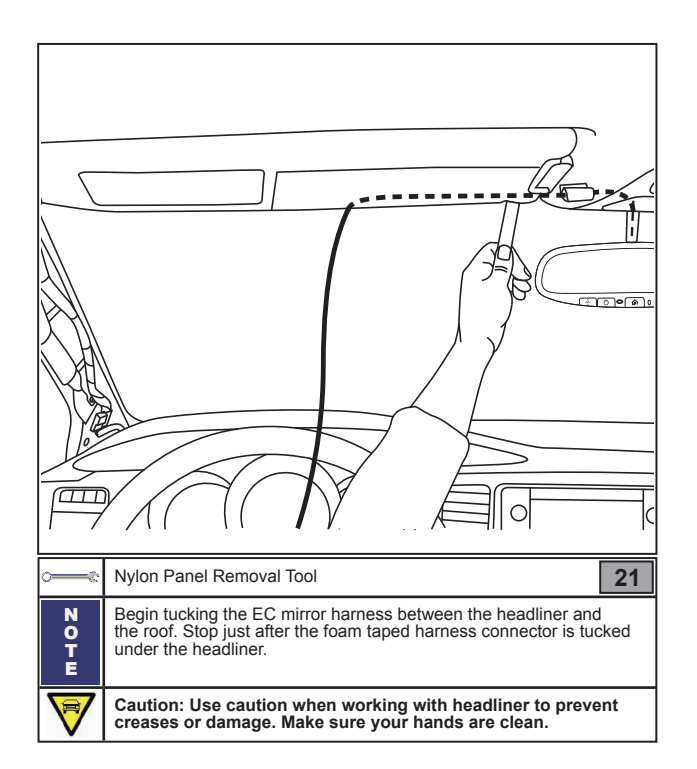

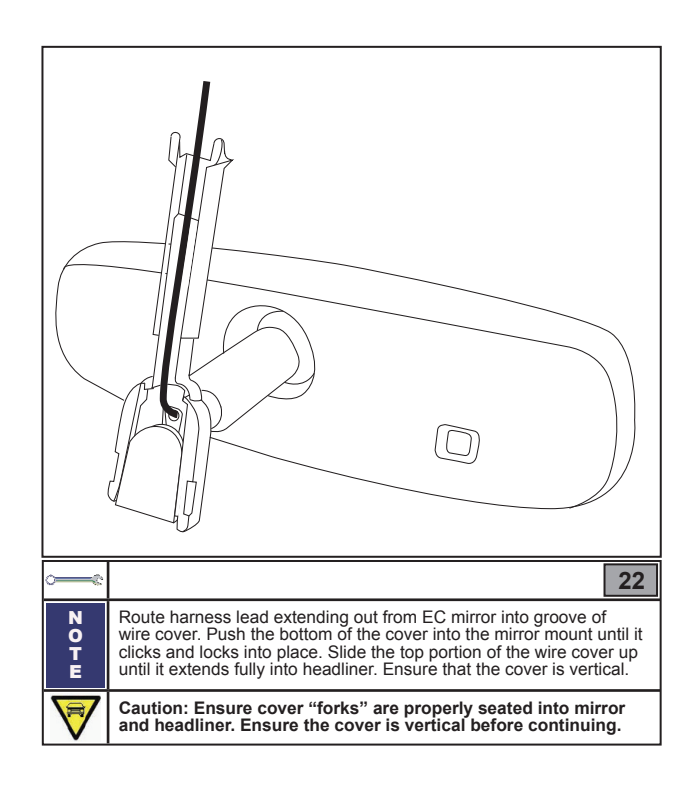

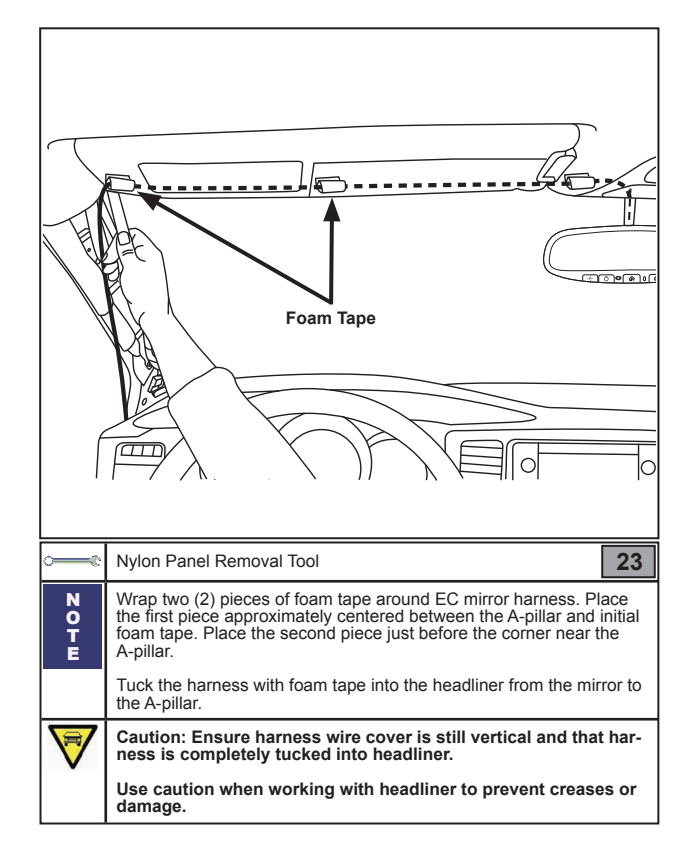

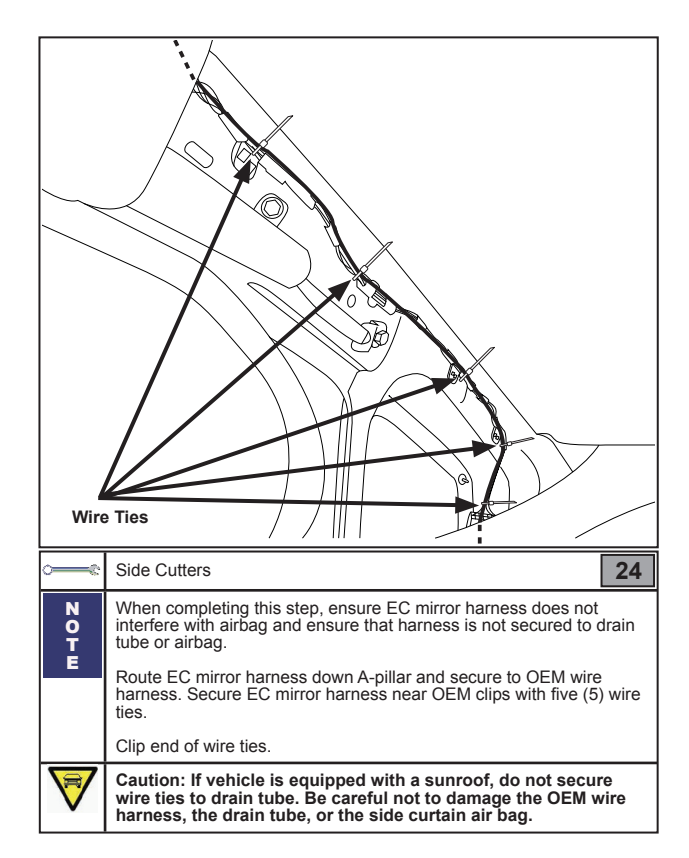

Revision Date 11/27/2012

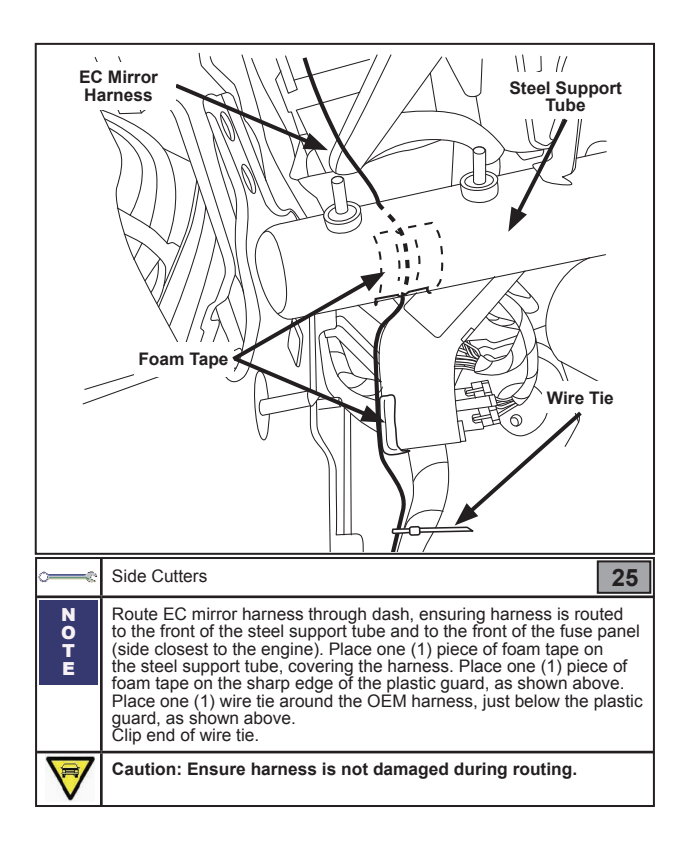

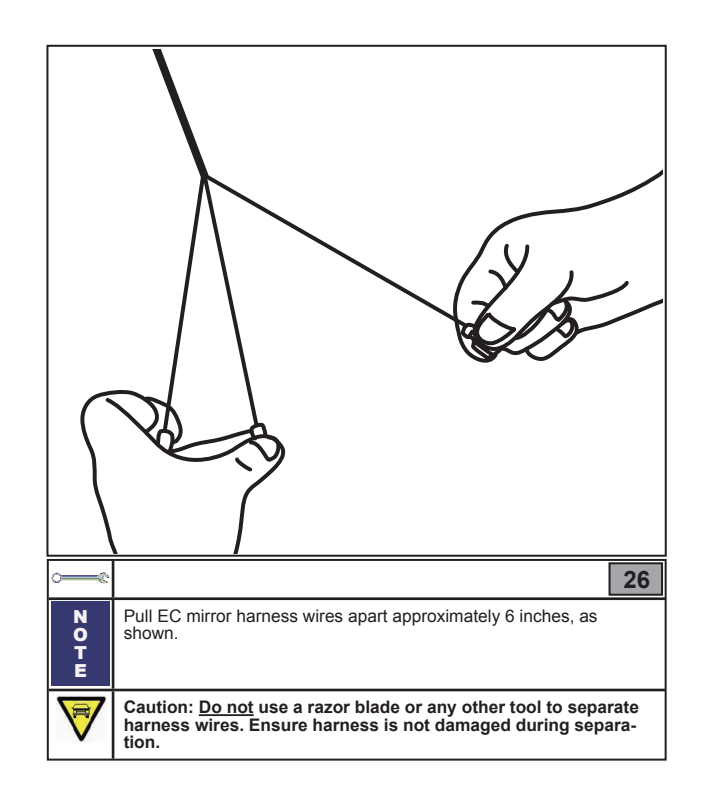

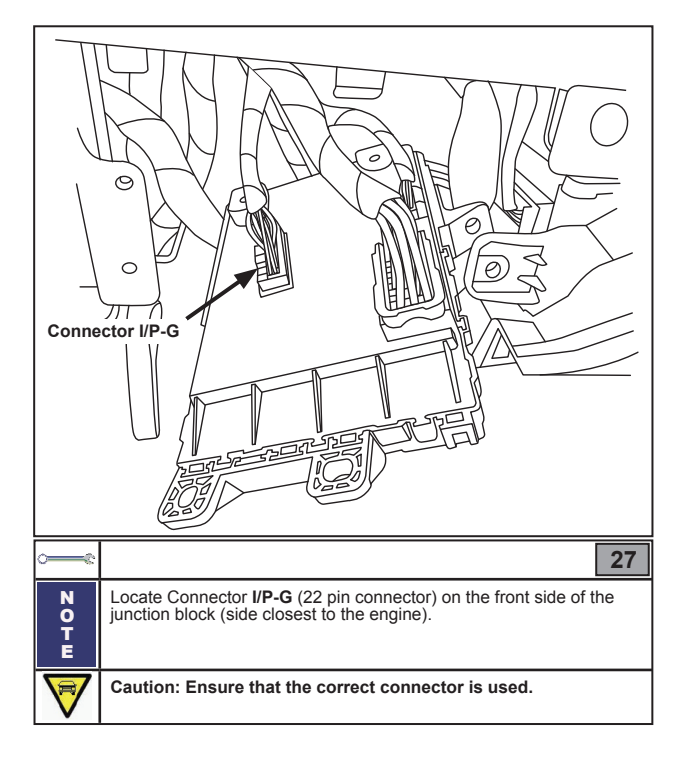

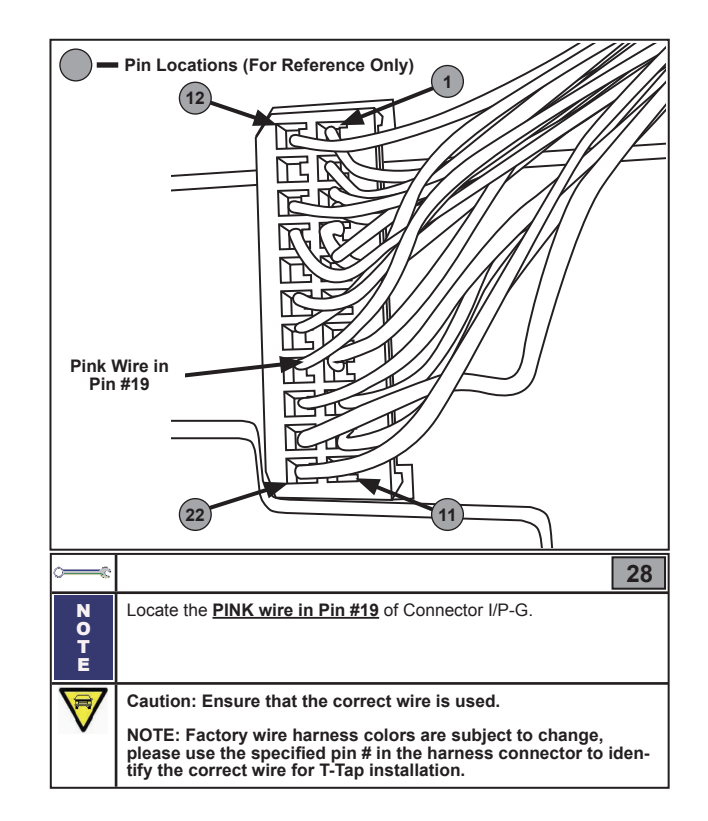

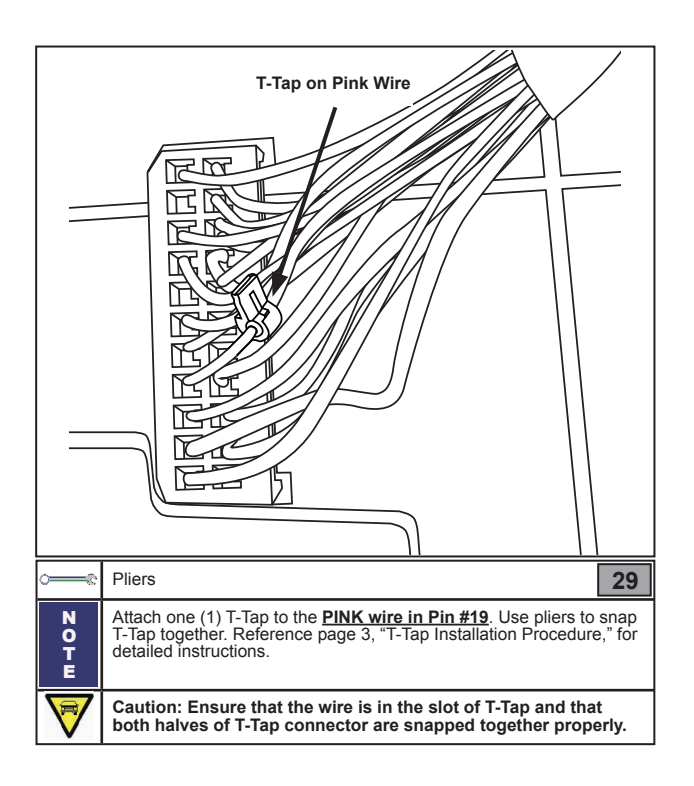

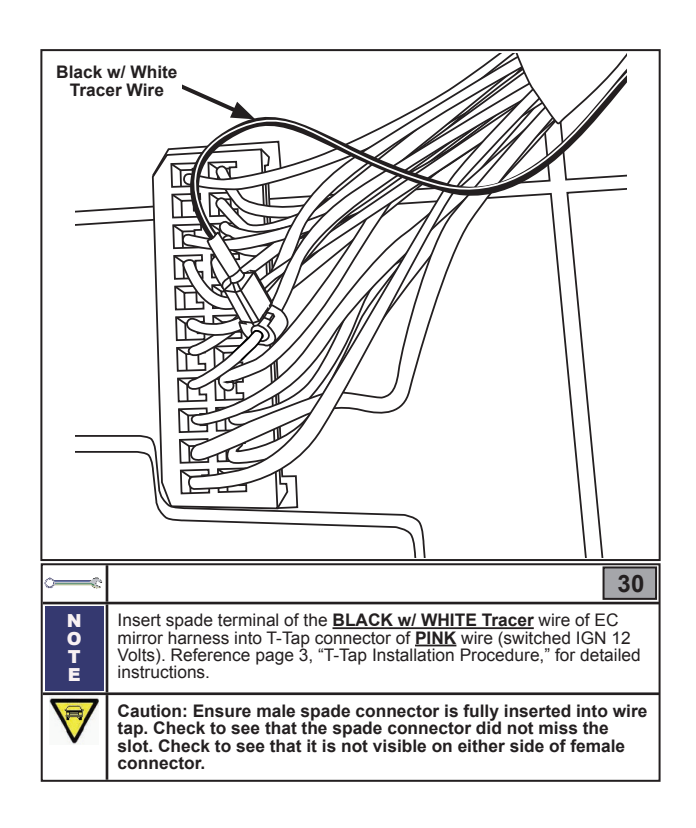

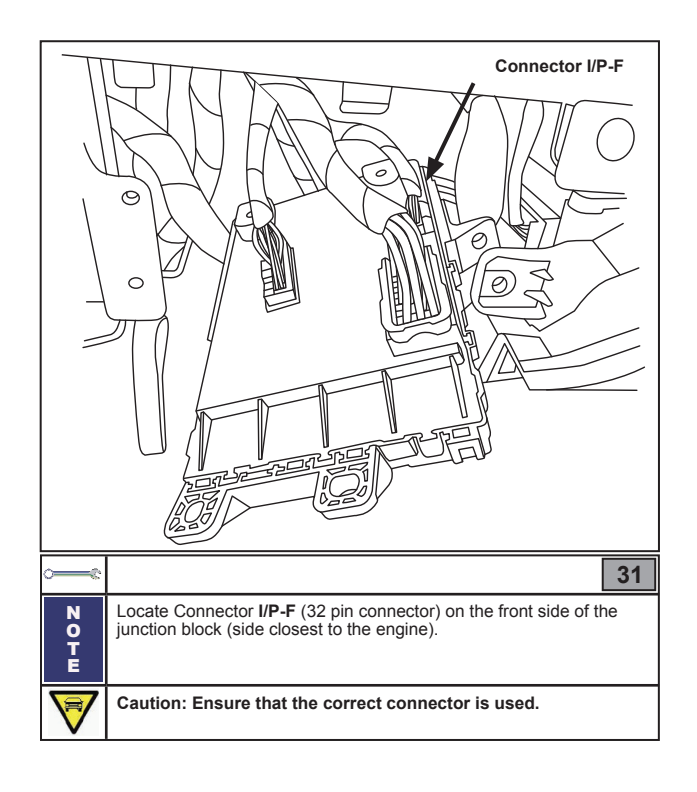

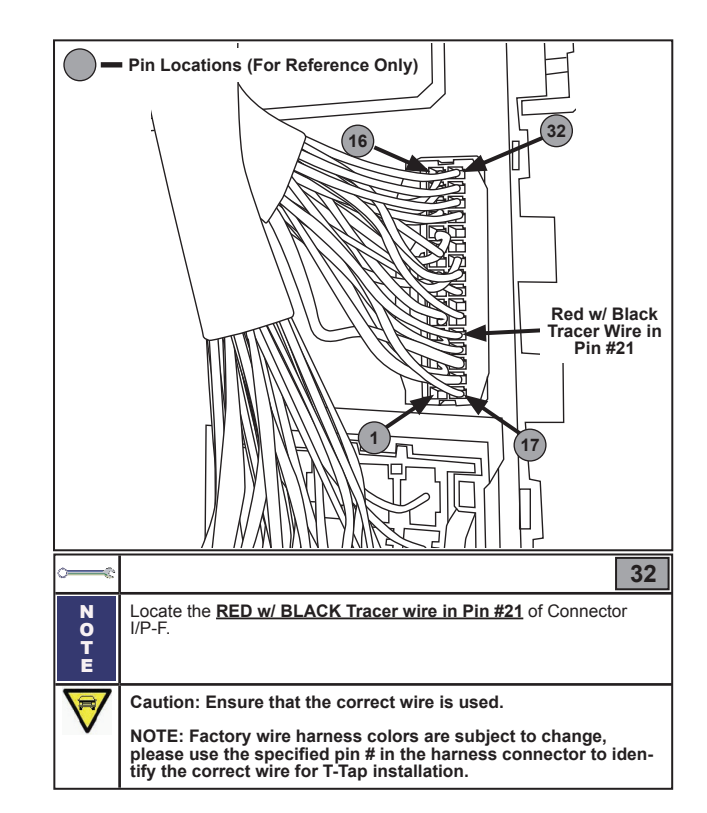

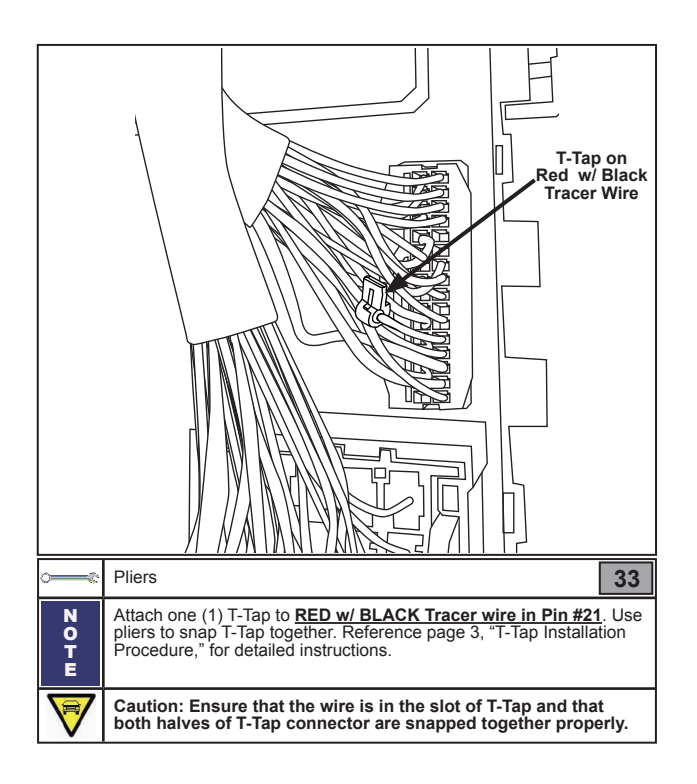

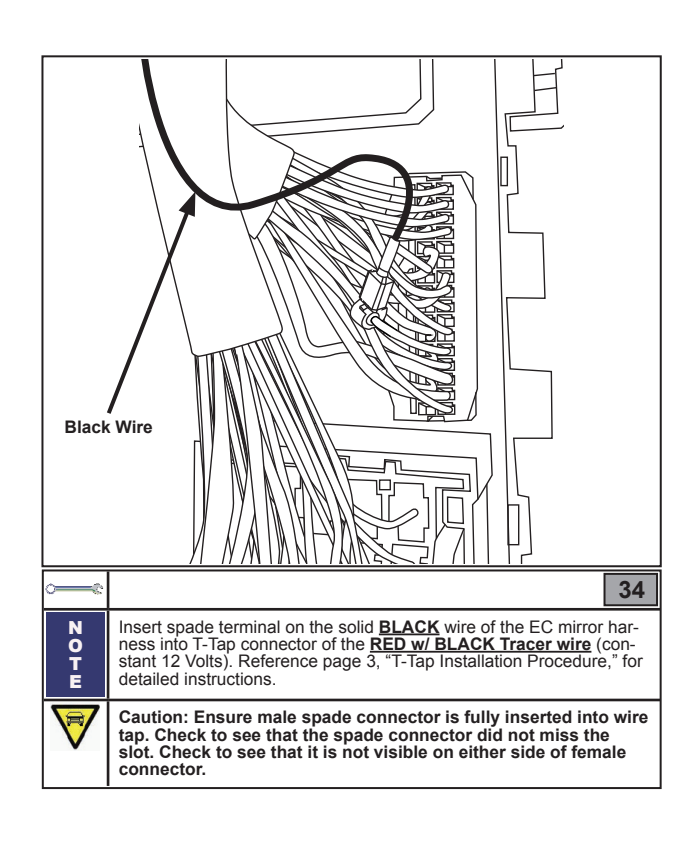

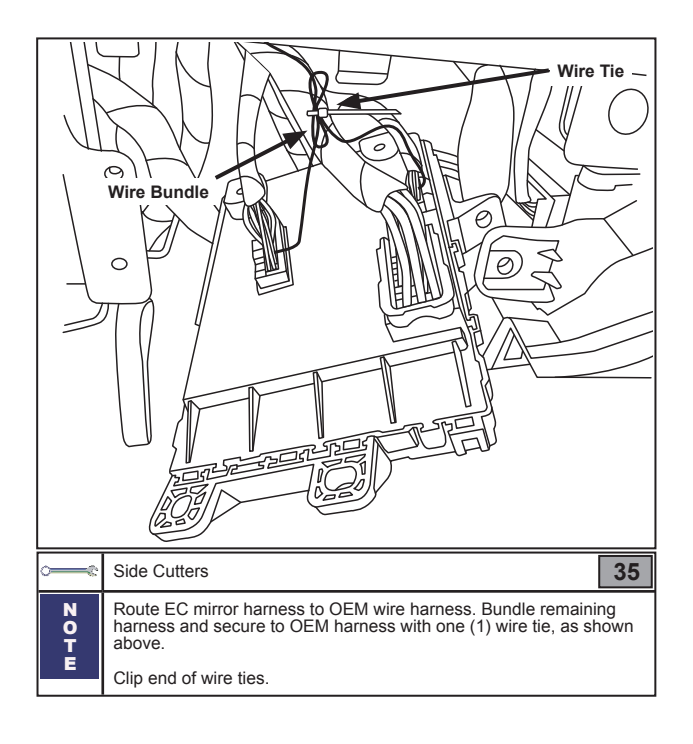

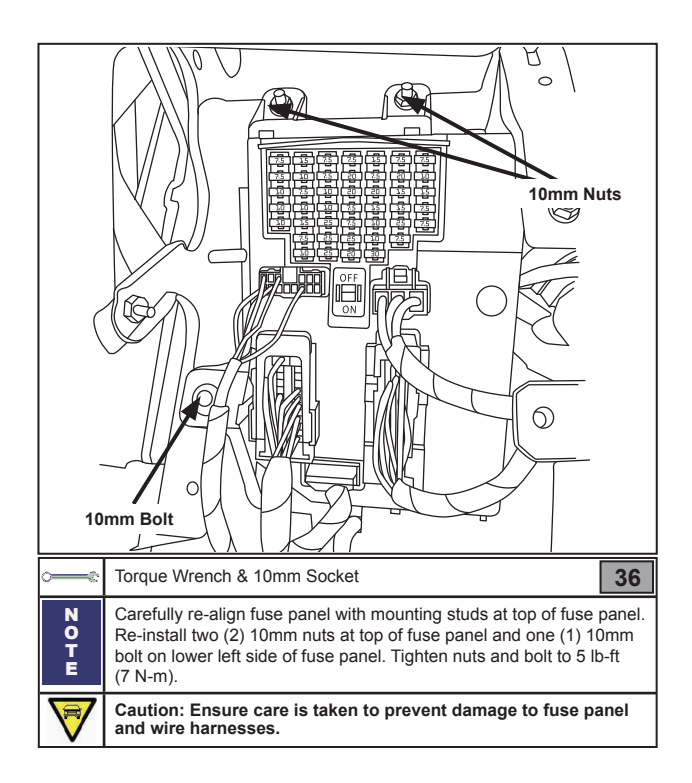

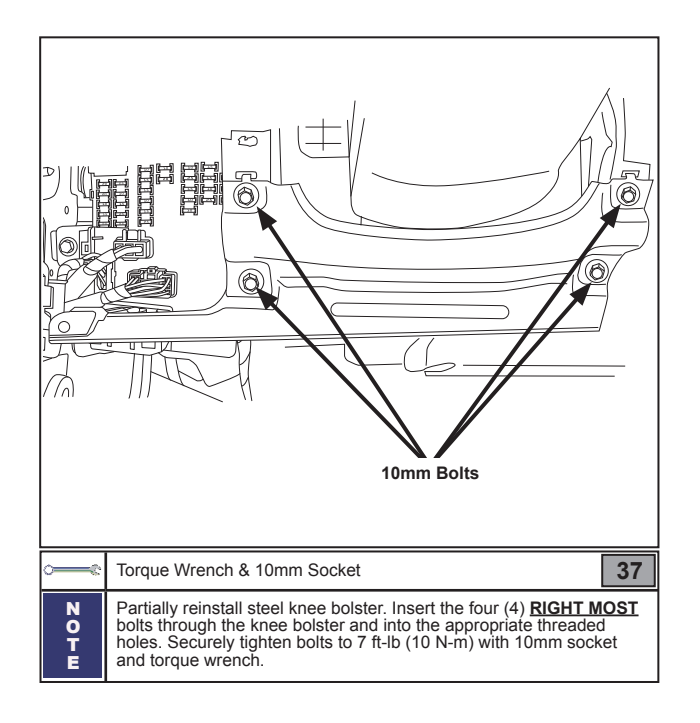

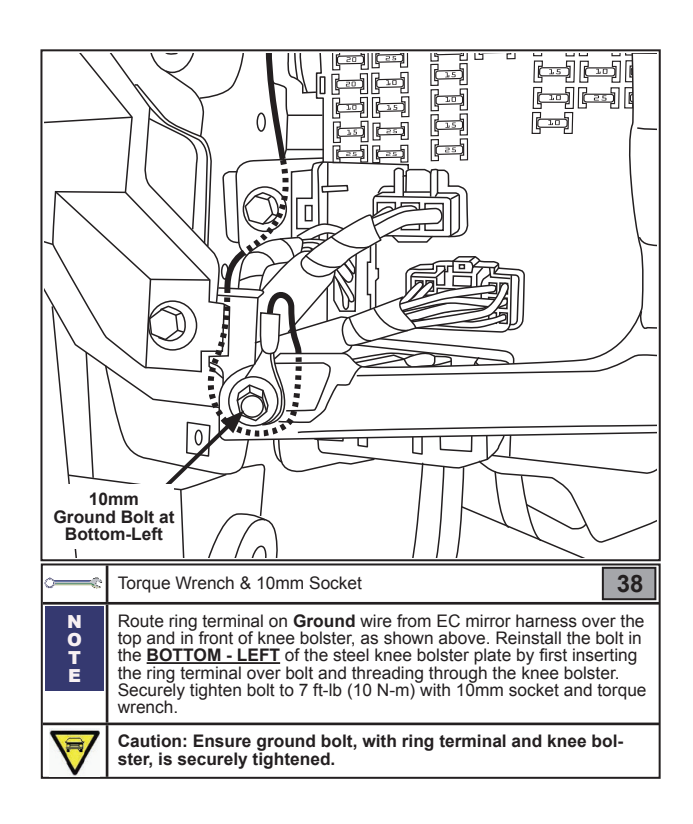

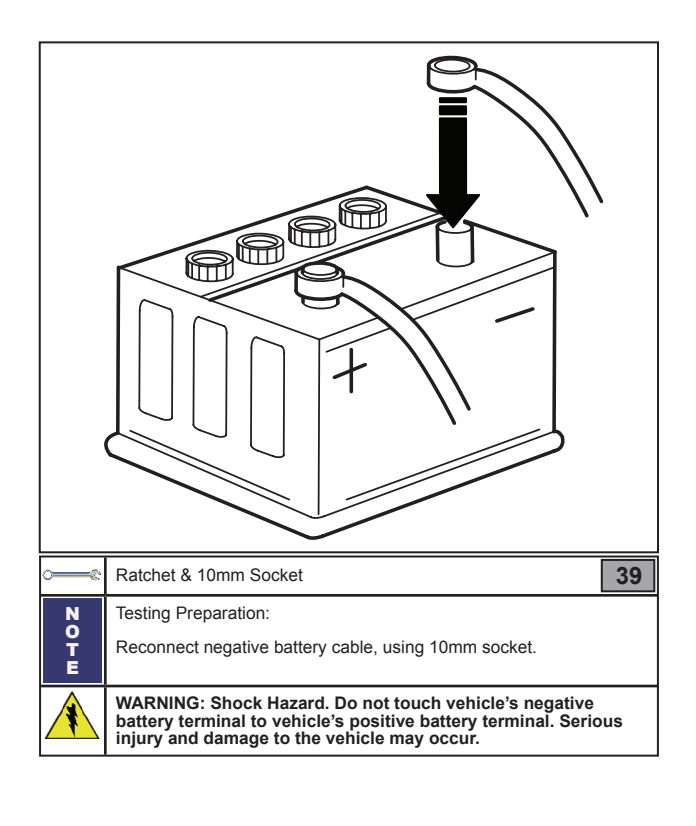

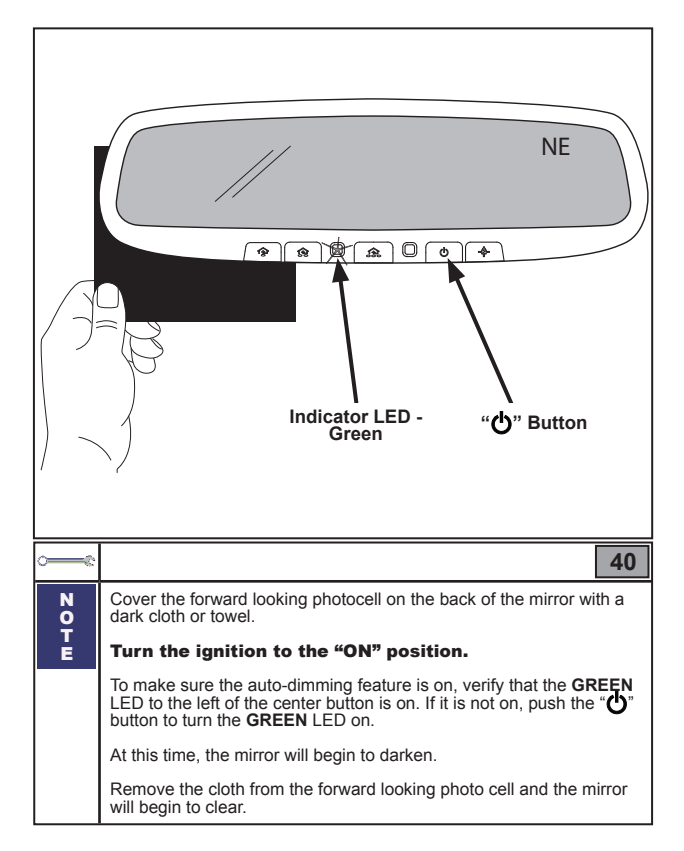

Revision Date 11/27/2012

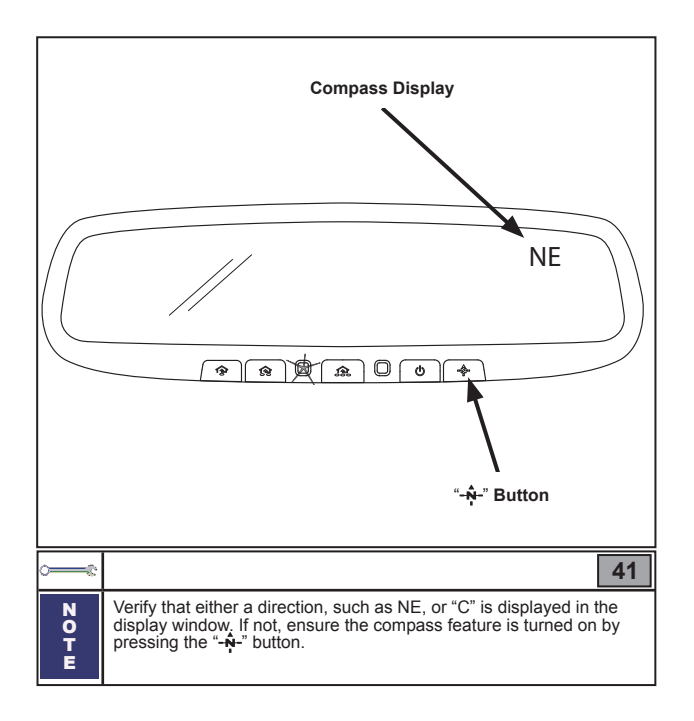

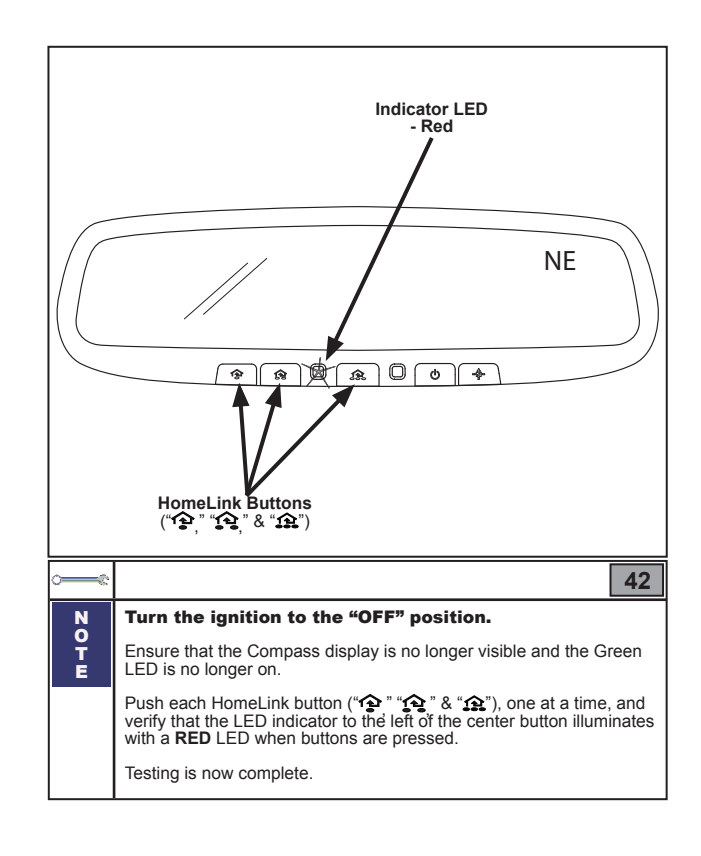

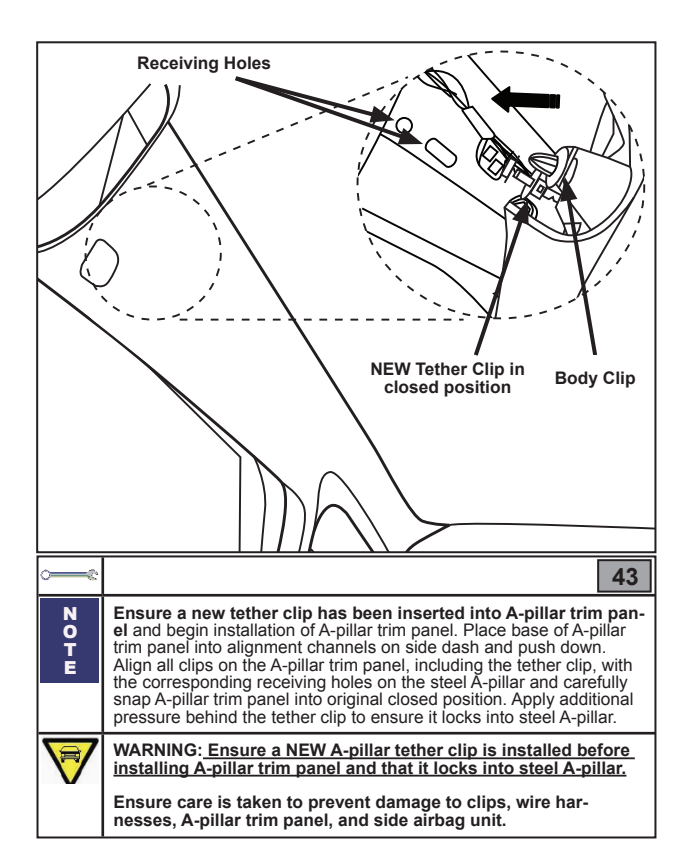

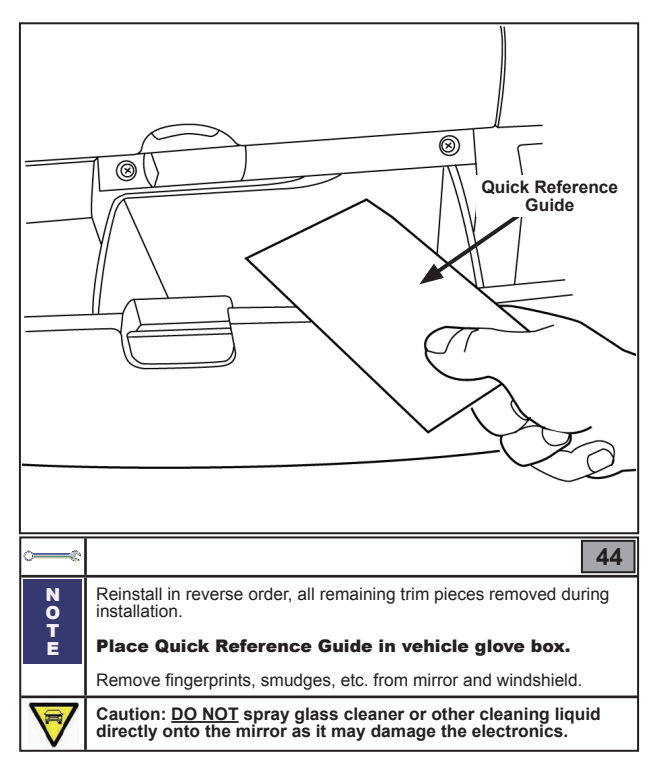

#### KIA Genuine Accessories Calibration (DEALER INSTALL ONLY)

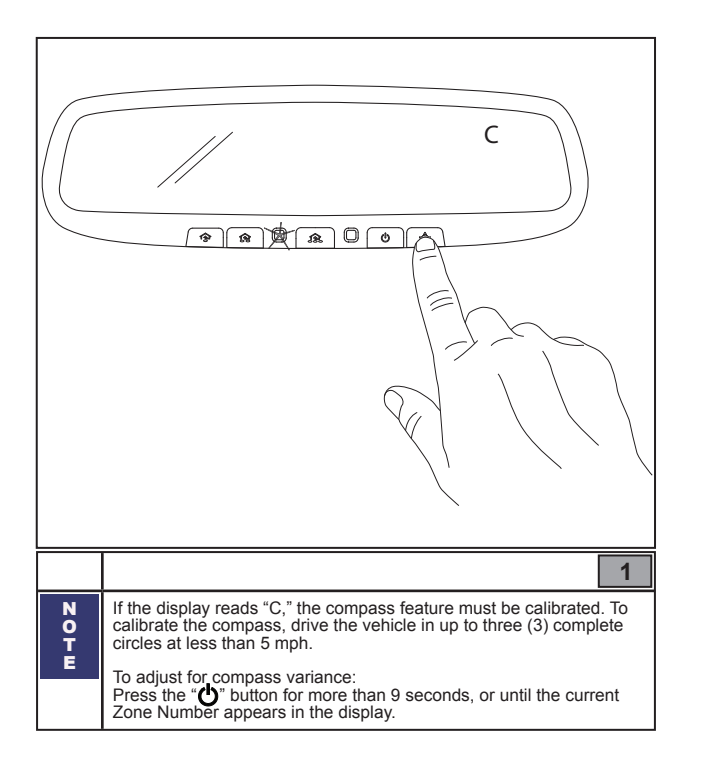

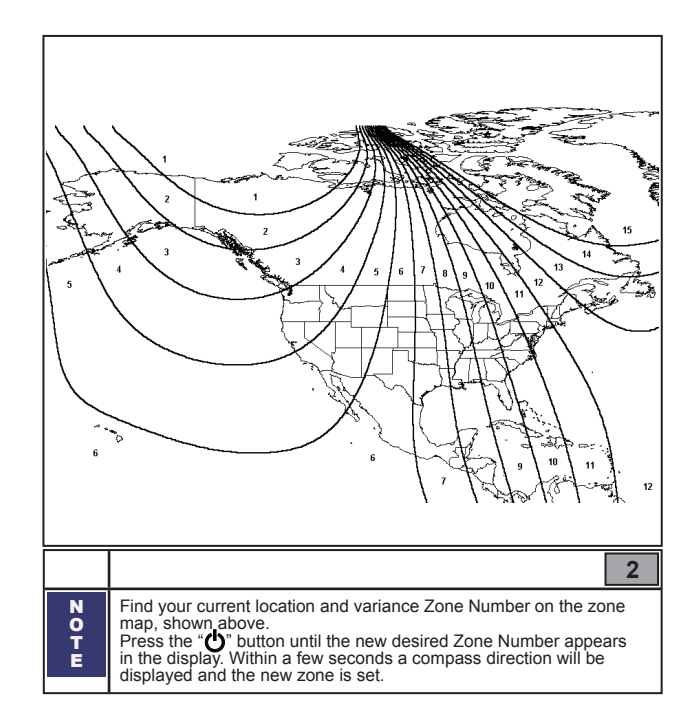

### KIA Genuine Accessories Visual Check

| Items to Be Checked Results Of The Check |                                                                                                    |  |
|------------------------------------------|----------------------------------------------------------------------------------------------------|--|
|                                          | Detter cells is served to the result of the result of                                                                                                    |  |
| Negative Battery Terminal Tightened      | WARNING: Shock Hazard. Do not touch vehicle's negative battery terminal to vehicle's positive battery terminal. Serious injury and damage to the vehicle may occur.                                                                                                    |  |
| EC Mirror Harness                        | EC mirror harness connectors are both securely fastened and both spade con-<br>nectors are securely installed.<br>Ensure harness is tucked into headliner without causing a bulge or interference<br>with headliner.                                                                                                  |  |
| EC Mirror Wire Cover                     | Ensure upper portion of cover is properly seated onto lower cover on EC mirror<br>and that the "forks" are properly seated under headliner. Ensure cover is vertical<br>without interference from harness.                                                                                                    |  |
| EC Mirror Torx Screw                     | Torx screw is tightened to 15.6 lb-in (1.8 N-m).                                                                                                    |  |
| Sun Visor Hook                           | Sun visor hook is securely in place and screw is properly tightened.                                                                                                    |  |
| Fuse Panel                               | Fuse panel is securely in place with one (1) bolt and two (2) nuts. All connectors are properly connected.                                                                                                    |  |
| Steel Knee Bolster                       | All bolts through steel knee bolster are securely tightened, including bottom-left bolt with ring terminal of ground wire properly attached.                                                                                                    |  |
| Lower Dash Trim Panel                    | Lower Dash Trim panel is securely in place with three (3) screws. OBD II con-<br>nector is properly connected.                                                                                                    |  |
| Side Dash Trim Panel                     | Trim panel is securely in place.                                                                                                    |  |
| Fuse Panel Access Cover                  | Cover is securely in place.                                                                                                    |  |
| Driver-side A-pillar Trim Panel          | Trim panel is securely in place. Ensure A-pillar tether clip is properly in-<br>stalled and locked into steel A-pillar.<br>WARNING: Always use a NEW A-pillar tether clip when reinstalling the A-pillar trim panel.<br>Failure to use a new clip may result in serious injury or death to the driver in the event of |  |
| Driver-side Door Seal                    | Seal is properly in place.                                                                                                    |  |
| EC Mirror Features:<br>Auto-Dimming      | EC mirror dims with ignition in the "ON" position when the forward looking pho-<br>tocell is covered. EC mirror is clear and does <u>NOT</u> dim with ignition in the "OFF"<br>position and green LED is off.                                                                                                    |  |
| EC Mirror Features:<br>Compass Display   | Compass display reads either "C" or a directional heading with ignition in the "ON" position only and <u>NOT</u> in the "OFF" position.                                                                                                    |  |
| EC Mirror Features:<br>HomeLink          | Red LED illuminates when each HomeLink Button is pressed with ignition in both the "OFF" and "ON" positions.                                                                                                    |  |

### KIA Genuine Accessories Troubleshooting

| Items In Question                                                                          |                                |                    | Results Of The Check                                                                                                    |  |
|--------------------------------------------------------------------------------------------|--------------------------------|--------------------|----------------------------------------------------------------------------------------------------|--|
|                                                                                            |                                |                    |                                                                                                    |  |
|                                                                                            | Instruction Reference          |                    | Switched ignition harness wire, pin 4 at the EC mirror harness connector is receiving +12V with ignition ON.                                  |  |
| Mirror harness is receiving the proper ignition switch signal.                             | Step 27 - 30<br>(Installation) |                    |                                                                                                    |  |
|                                                                                            | Instruction                    | Reference          |                                                                                                    |  |
| Mirror harness is receiving constant +12V power.                                           | Step<br>(Instal                | 31-34<br>lation)   | B+ harness wire, pin 3 at the EC mirror harness con-<br>nector is receiving +12V with ignition OFF.                                           |  |
|                                                                                            | Instruction                    | Reference          |                                                                                                    |  |
| Mirror harness is properly grounded at the ring terminal ground.                           | Ster<br>(Instal                | o 38<br>lation)    | Ground is present at pin 1 at the EC mirror harness connector.                                                                                |  |
|                                                                                            | Instruction                    | Reference          |                                                                                                    |  |
| EC mirror harness is fully inserted into mirror harness lead extending out from EC mirror. | Ster<br>(Instal                | o 19<br>lation)    | Harness connectors click when fully inserted into each other.                                                                                 |  |
|                                                                                            | Instruction                    | Reference          | Ensure that male spade connectors are fully inserted                                                                                          |  |
| Spade terminals are correctly inserted into T-taps.                                        | Step 3<br>(Instal              | 0 & 34<br>lation)  | into T-taps. Check to see that the spade connector did<br>not miss the slot and that it is not visible on either side<br>of female connector. |  |
|                                                                                            | Instruction                    | Reference          |                                                                                                    |  |
| EC mirror harness is not pinched, cut, or damaged.                                         | Step 1<br>(Instal              | 17 - 38<br>lation) | EC mirror harness is routed in a manner free of clips<br>and pinch points of trim pieces.                                                     |  |

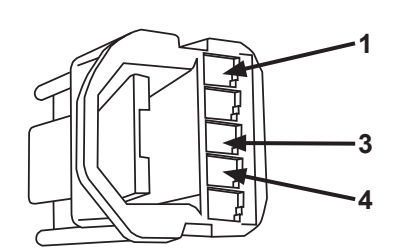

Sumitomo 6098-3811 5-Pin Internal Male Coupler

#### MIRROR CONNECTOR PIN-OUT

| NO. | GAGE | COLOR                       | FUNCTION                     | CIRCUIT          | FUSE               |
|-----|------|-----------------------------|------------------------------|------------------|--------------------|
| 1   | 22   | Black                       | GROUND                       |                  |                    |
| 2   |      |                             |                              |                  |                    |
| 3   | 22   | Black                       | BATTERY (constant 12 volts)  | Clock Circuit    | Memory<br>7.5 Amp  |
| 4   | 22   | Black w/<br>White<br>Tracer | IGNITION (switched 12 volts) | Audio<br>Circuit | Module 1<br>10 Amp |
| 5   |      |                             |                              |                  |                    |

### KIA Genuine Accessories Troubleshooting

| Feature                                                 | Operation                                      | Function                                                | Primary Action                                                                                                    | Secondary Action                                     |  |  |  |
|---------------------------------------------------------|------------------------------------------------|---------------------------------------------------------|----------------------------------------------------------------------------------------------------|------------------------------------------------------|--|--|--|
|                                                         |                                                |                                                         |                                                                                                    |                                                      |  |  |  |
| Press each<br>HomeLink HomeLink Buttor<br>independently |                                                | ss each<br>ink Button<br>endently                       | Check Memory Fuse 7.5 Amp                                                                                                    | If all checks are OK, replace<br>Accessory EC Mirror |  |  |  |
|                                                         |                                                |                                                         | Confirm spade connector is correctly<br>inserted into T-tap (See page 3)                                                                               |                                                      |  |  |  |
|                                                         | Press each<br>HomeLink Button<br>independently |                                                         | Check for 12 Volts at T-tap on RED/<br>BLACK wire in pin 21 of I/P-F<br>Connector.<br>If no 12 Volts, wrap T-tap and install<br>new T-tap (See page 3) |                                                      |  |  |  |
|                                                         |                                                |                                                         | Check vehicle grounds (refer to ETM)                                                                                                    |                                                      |  |  |  |
|                                                         |                                                | Red LED illuminates only for one or two buttons pressed | Replace Accessory EC Mirror                                                                                                    |                                                      |  |  |  |

|         |                         |                                                               | Check Module 1 Fuse 10 Amp                                                                                                    |                                                      |
|---------|-------------------------|---------------------------------------------------------------|----------------------------------------------------------------------------------------------------|------------------------------------------------------|
|         |                         |                                                               | Confirm spade connector is correctly inserted into T-tap (See page 3).                                                                        |                                                      |
| Compass | Press Compass<br>Button | ress Compass<br>Button<br>Compass display does not illuminate | Check for 12 Volts at T-tap on PINK<br>wire in pin 19 of I/P-G Connector.<br>If no 12 Volts, wrap T-tap and install<br>new T-tap (See page 3) | If all checks are OK, replace<br>Accessory EC Mirror |
|         |                         |                                                               | Check vehicle grounds (refer to ETM)                                                                                                    |                                                      |

|                  |                       |                                                   | Check Module 1 Fuse 10 Amp                                                                                                    |                                                      |
|------------------|-----------------------|---------------------------------------------------|----------------------------------------------------------------------------------------------------|------------------------------------------------------|
|                  |                       |                                                   | Confirm spade connector is correctly inserted into T-tap (See page 3).                                                                        |                                                      |
| Auto-<br>Dimming | Press Power<br>Button | Green LED does not illuminate                     | Check for 12 Volts at T-tap on PINK<br>wire in pin 19 of I/P-G Connector.<br>If no 12 Volts, wrap T-tap and install<br>new T-tap (See page 3) | If all checks are OK, replace<br>Accessory EC Mirror |
|                  |                       |                                                   | Check vehicle grounds (refer to ETM)                                                                                                    |                                                      |
|                  |                       | Green LED illuminates, but mirror does not darken | Replace Accessory EC Mirror                                                                                                    |                                                      |

## KIA Genuine Accessories Electrical Schematics

IGNITION

#### BATTERY

I/P-G Smart Junction Box Connector - 22 Female / Black

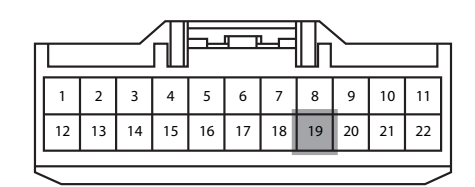

Pin # 19 - PINK Audio Circuit - Module 1 10 Amp Fuse

I/P-F Smart Junction Box Connector - 32 Female / White

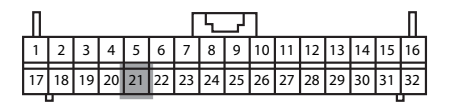

Pin # 21 - RED w/ BLACK Tracer Clock Circuit - Memory 7.5 Amp Fuse

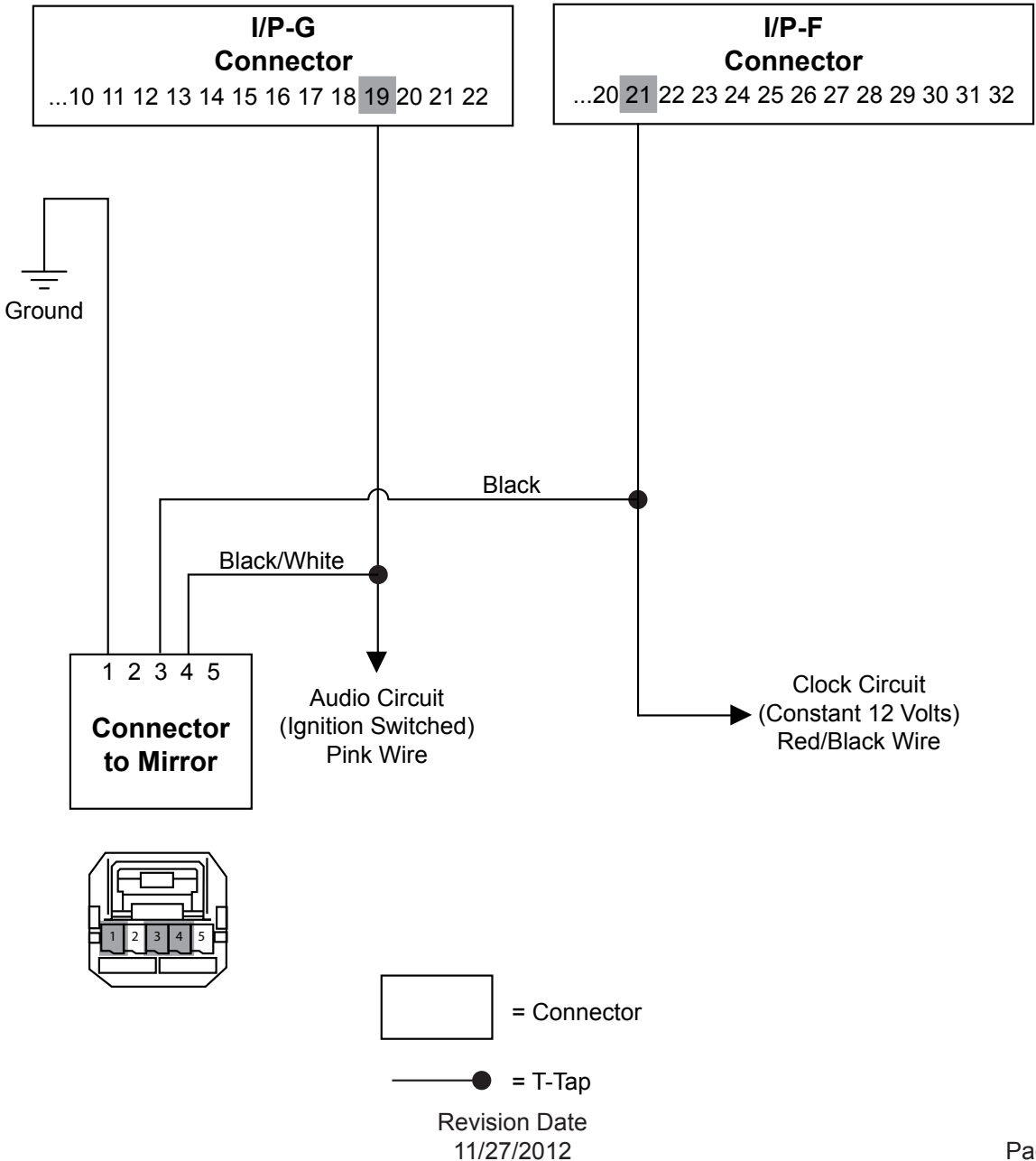